# 購入している商品をすぐに見つけたい! 二回目以降、簡単に購入したい!

☆ 介援隊では「お気に入り機能」をご用意しております。
■ これは、お客様のカートの中身をリスト化することができる機能です。

カートの中身をリスト化することができます。 おむつや衛生材料など、定期的なご利用をされる方、 お気に入りとして登録しておきたい商品・メーカーを残して おきたい方に便利な機能です。

< 使い方>

①選んだ商品をカートへ入れる。
 ②カート内で登録する名前を付ける。
 ③カート内の「☆お気に入りに登録する」ボタンを押す。
 ④登録完了。

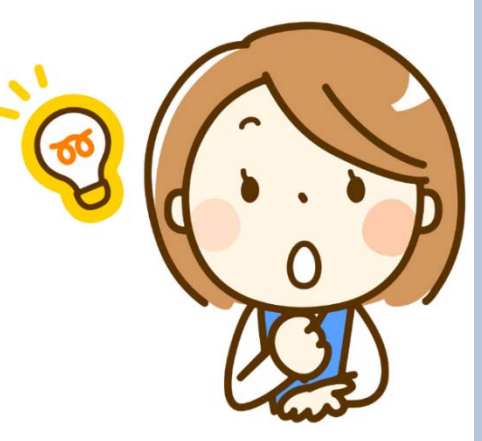

⇒ 詳細は次頁以降をご確認ください。

# お気に入りの使い方 <u>登録の仕方がわからない方 ~ 登録の仕方 ~</u> <u>便利な使い方 ①定期購入する商品を登録</u> <u>②メーカー毎に登録</u>

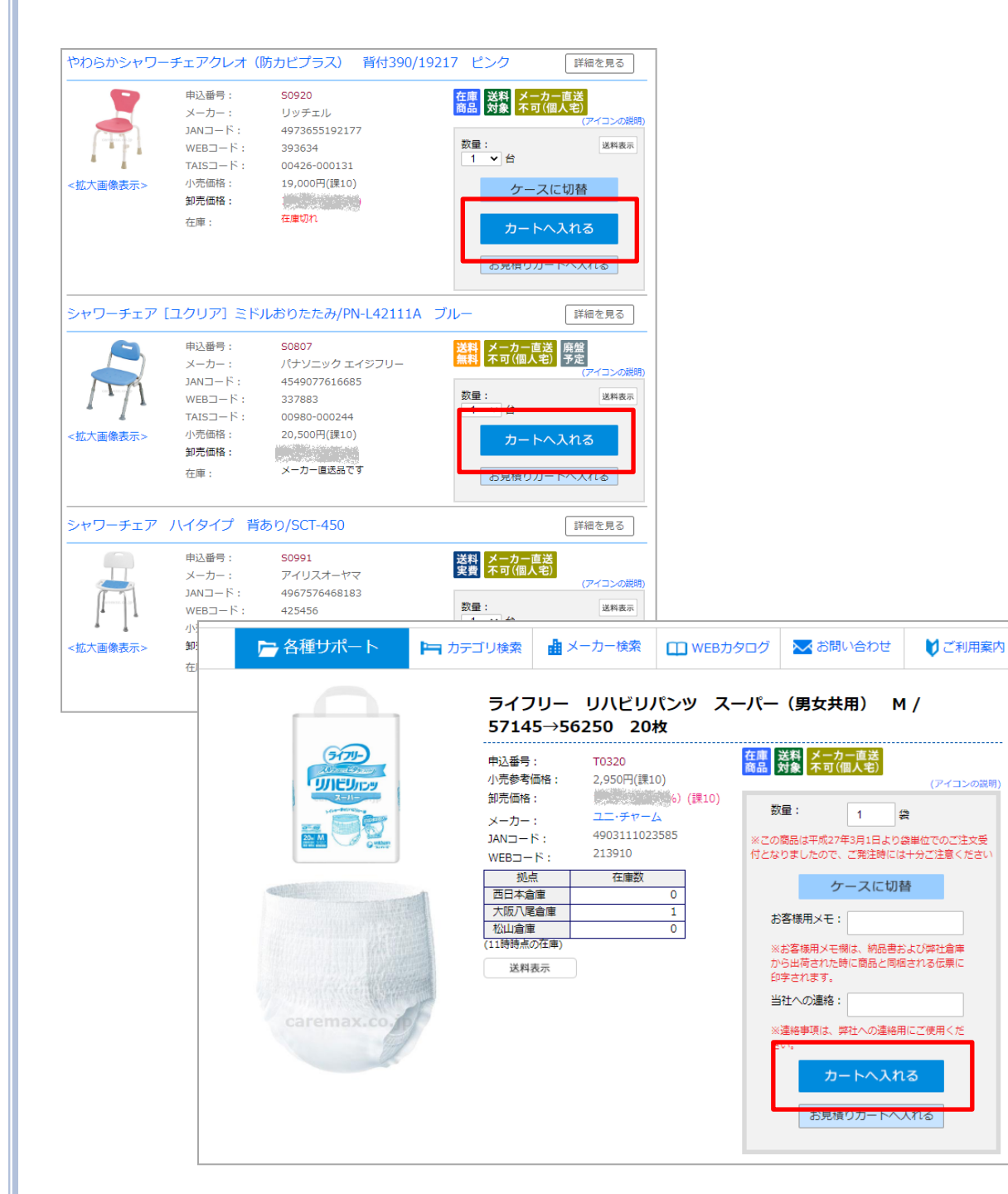

# ●登録の仕方がわからない方 ~登録の仕方~

商品を検索し、 「カートへ入れる」を押します。

## ※商品検索後のページから 「お気に入り」登録は出来ません。

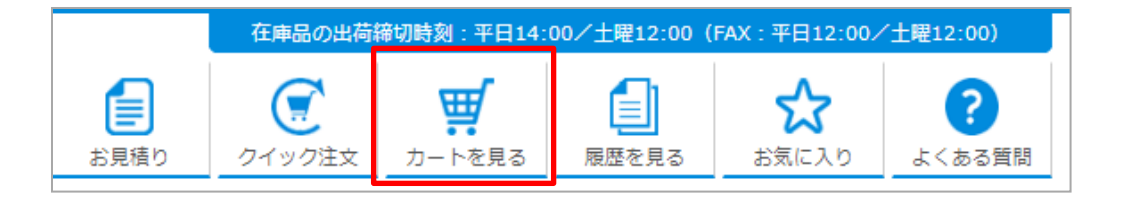

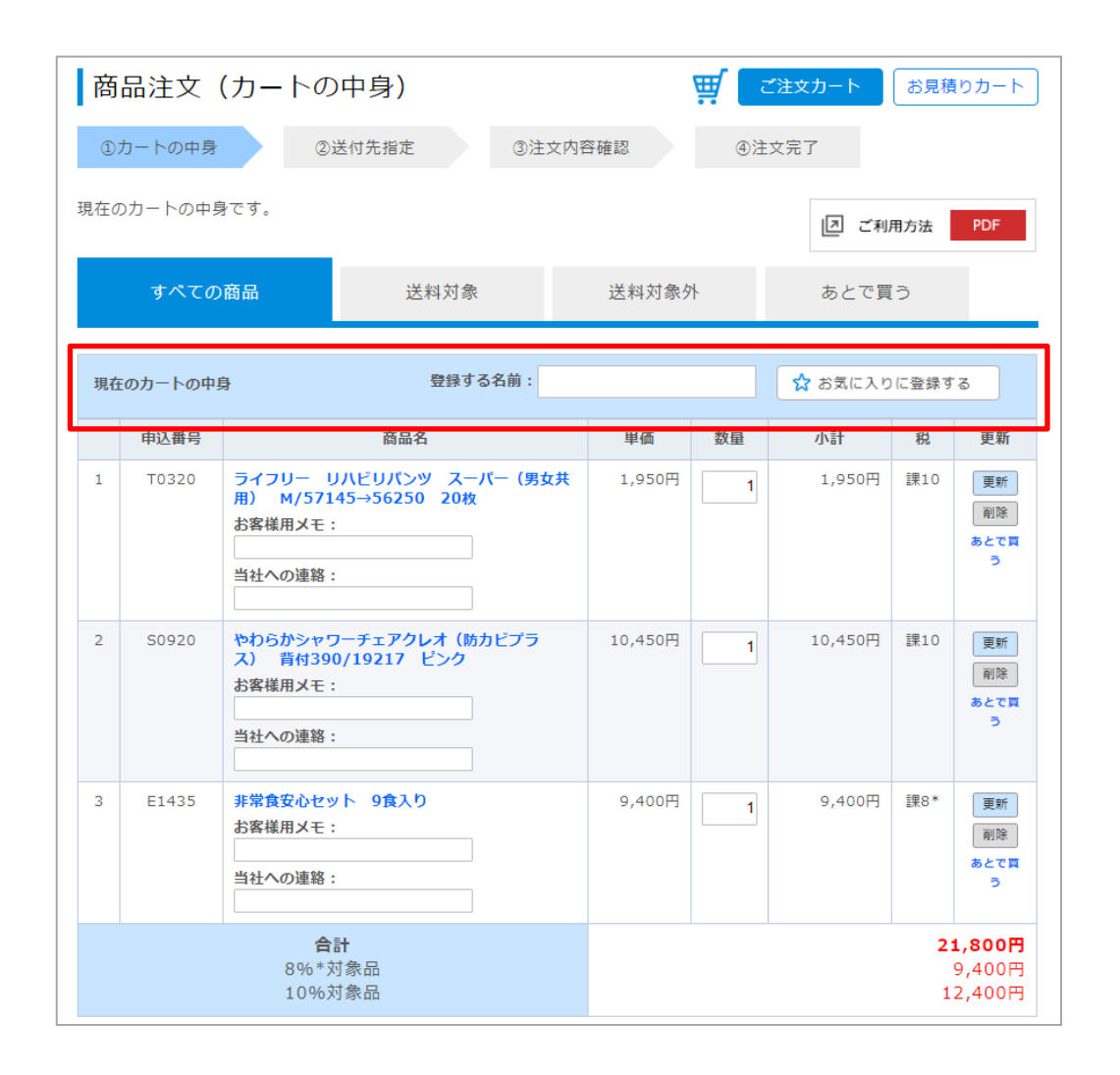

カートページが開きます。 または、ヘッダー部分の 「カートを見る」を押し、 現在カートの中に入っている商品 をお気に入り登録します。

赤枠内部分の「登録する名前」欄 に名前を入力します。 入力後、

「☆お気に入りに登録する」を押 します。

※「登録する名前」の欄は必須になります。
 登録する名前の文字数制限は50文字となります。

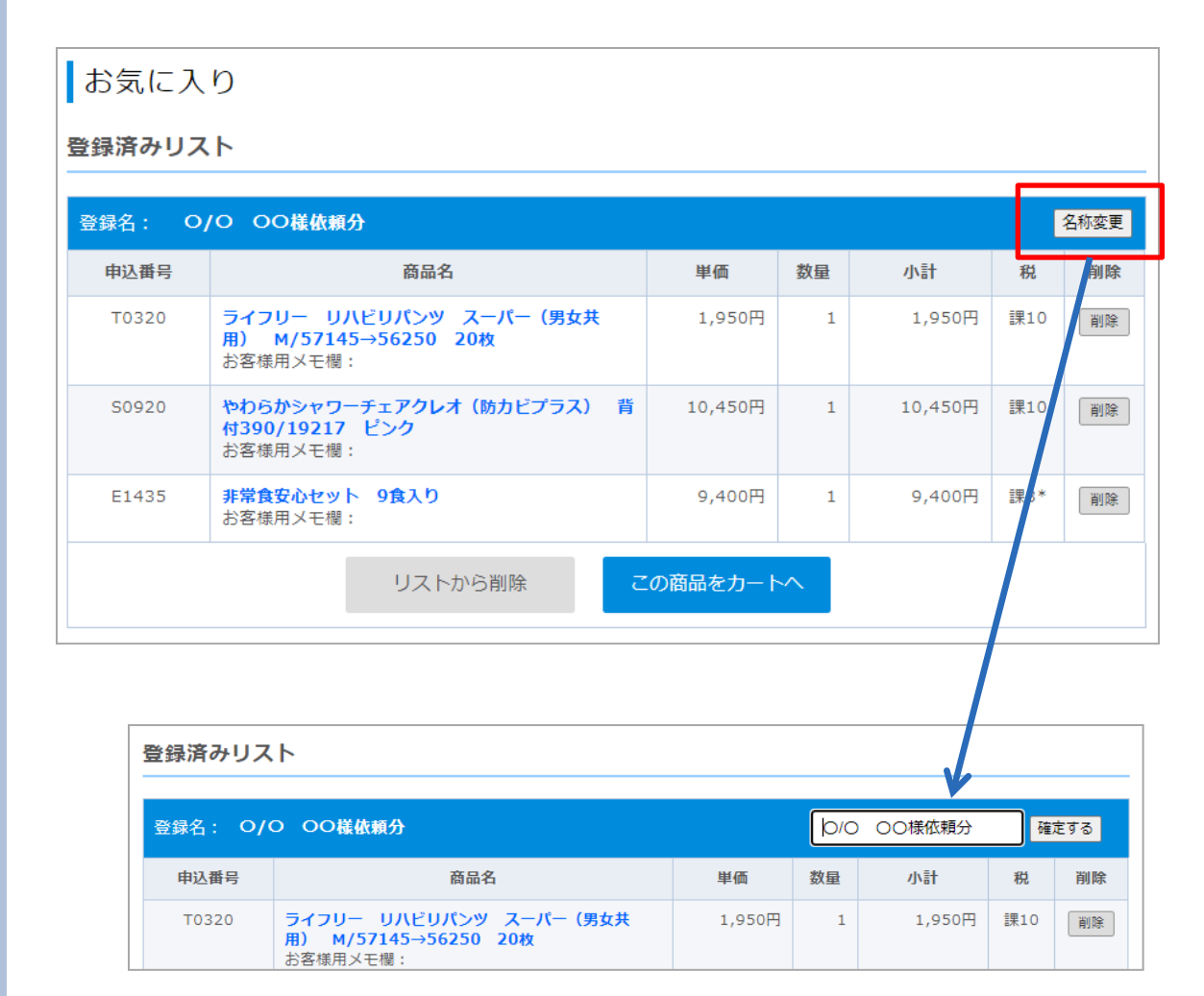

# 「お気に入り」ページに遷移し、 お気に入り登録されます。

#### お気に入り内では、

- ・登録名の変更
- ・登録している商品の削除
- ・お気に入りから削除
- ・リスト毎にカートへ入れる

ことが可能です。

## ※登録済みのお気に入りに商品を 追加することは出来ません。

### お気に入り

#### 登録済みリスト

| 登録名: 定期食事関連 名称变更 |                                                 |        |    |        |     |    |
|------------------|-------------------------------------------------|--------|----|--------|-----|----|
| 申込番号             | 商品名                                             | 単価     | 数量 | 小計     | 税   | 削除 |
| E1389            | トロミーナ レギュラータイプ/400g<br>お客様用メモ欄:                 | 1,248円 | 1  | 1,248円 | 課8* | 削除 |
| E1390            | <b>トロミーナ ソフトタイプ/1kg</b><br>お客様用メモ欄:             | 2,388円 | 1  | 2,388円 | 課8* | 削除 |
| E1628            | 明治 メイバランスMiniカップ フルーツ・オレ<br>味/125mL<br>お客様用メモ機: | 168円   | 10 | 1,680円 | 課8* | 削除 |
| E1231            | 明治 メイバランスArgMiniカップ ミルク<br>味/125mL<br>お客様用メモ機:  | 179円   | 10 | 1,790円 | 課8* | 削除 |

リストから削除

この商品をカートへ

| 申込番号  | 商品名                                                          | 単価     | 数量 | 小計     | 税   | 削問 |
|-------|--------------------------------------------------------------|--------|----|--------|-----|----|
| E1389 | トロミーナ レギュラータイプ/400g<br>お客様用メモ欄:                              | 1,248円 | 1  | 1,248円 | 課8* | 削除 |
| E1390 | <u>トロミーナ ソフトタイプ/1kg</u><br>お客様用メモ欄:                          | 2,388円 | 1  | 2,388円 | 課8* | 削除 |
| E1628 | 明治 メイバランスMiniカップ フルーツ・オレ<br>味/125mL<br>お客様用メモ欄:              | 168円   | 10 | 1,680円 | 課8* | 削除 |
| E1231 | <b>明治 メイバランスArgMiniカップ ミルク</b><br>味/125mL<br>お客様用メモ欄:        | 179円   | 10 | 1,790円 | 課8* | 削除 |
| T0184 | メディパッド Wガードエアリー L/2790 30枚<br>お客様用メモ欄:                       | 4,800円 | 1  | 4,800円 | 課10 | 削除 |
| T0185 | <b>メディパッド ワイドエアリー L/1261 30枚</b><br>お客様用メモ欄:                 | 5,600円 | 1  | 5,600円 | 課10 | 削除 |
| T0183 | <b>メディパッド L/2785 30枚</b><br>お客様用メモ欄:                         | 3,840円 | 1  | 3,840円 | 課10 | 削除 |
| T0755 | ライフリー 横モレ安心テープ止め L/55636<br>17枚<br>お客様用メモ欄:                  | 1,680円 | 1  | 1,680円 | 課10 | 削除 |
| T0593 | ライフリー リハビリパンツ レギュラー (男女共<br>用) L/57113→56177 20枚<br>お客様用メモ欄: | 1,600円 | 1  | 1,600円 | 課10 | 削除 |

# ●便利な使い方①定期購入する商品を登録

定期的に購入している商品を購入 時にお気に入りに登録します。 次回よりお気に入りから直接カー トへ商品入れ購入することができ ます。

#### 例)

①登録名:定期食事関連 トロミーナ + メイバランス

②登録名:紙おむつLサイズ(定期
 購入)
 メディパット + ライフリー

# お気に入り

#### 登録済みリスト

| 登録名:         ユニ・チャーム(定期)         名称変更 |                                                             |        |    |        |     |    |  |
|---------------------------------------|-------------------------------------------------------------|--------|----|--------|-----|----|--|
| 申込番号                                  | 商品名                                                         | 単価     | 数量 | 小計     | 税   | 削除 |  |
| T0755                                 | <b>ライフリー 横モレ安心テープ止め L/55636 17</b><br>枚<br>お客様用メモ欄:         | 1,680円 | 1  | 1,680円 | 課10 | 削除 |  |
| T0593                                 | ライフリー リハビリパンツ レギュラー(男女共<br>用) L/57113→56177 20枚<br>お客様用メモ欄: | 1,600円 | 1  | 1,600円 | 課10 | 削除 |  |
| T0320                                 | ライフリー リハビリバンツ スーパー(男女共<br>用) L/57152→56266 18枚<br>お客様用メモ欄:  | 1,950円 | 1  | 1,950円 | 課10 | 削除 |  |
| T0762                                 | <b>ライフリー 尿とりバッド スーパー 女性<br/>用/92130 39枚</b><br>お客様用メモ欄:     | 865円   | 1  | 865円   | 課10 | 削除 |  |
| T0763                                 | <b>ライフリー 尿とりバッド スーパー 男性<br/>用/92237 39枚</b><br>お客様用メモ欄:     | 865円   | 1  | 865円   | 課10 | 削除 |  |

# ②メーカー毎に登録

よく購入する商品をメーカー毎に 登録しておくことで検索すること なく、お気に入りから直接カート へ入れることが出来ます。

登録名を分かりやすくすることで、 社内で「お気に入りの〇〇と登録 している商品を購入しておいて」 という様に購入依頼をしやすくな ります。

| 登録名:         ユニ・チャーム(定期)         名称 |                                                             |         |    |        |     |    |  |  |
|-------------------------------------|-------------------------------------------------------------|---------|----|--------|-----|----|--|--|
| 申込番号                                | 商品名                                                         | 単価      | 数量 | 小計     | 税   | 削除 |  |  |
| T0755                               | <b>ライフリー 横モレ安心テープ止め L/55636 17</b><br>枚<br>お客様用メモ欄:         | 1,680円  | 1  | 1,680円 | 課10 | 削除 |  |  |
| T0593                               | ライフリー リハビリパンツ レギュラー(男女共<br>用) L/57113→56177 20枚<br>お客様用メモ欄: | 1,600円  | 1  | 1,600円 | 課10 | 削除 |  |  |
| T0320                               | ライフリー リハビリパンツ スーパー(男女共<br>用) L/57152→56266 18枚<br>お客様用メモ欄:  | 1,950円  | 1  | 1,950円 | 課10 | 削除 |  |  |
| T0762                               | <b>ライフリー 尿とりパッド スーパー 女性</b><br>用/92130 39枚<br>お客様用メモ欄:      | 865円    | 1  | 865円   | 課10 | 削除 |  |  |
| T0763                               | <b>ライフリー 尿とりパッド スーパー 男性</b><br>用/92237 39枚<br>お客様用メモ欄:      | 865円    | 1  | 865円   | 課10 | 削除 |  |  |
|                                     | リストから削除                                                     | の商品をカート | ~  |        |     |    |  |  |

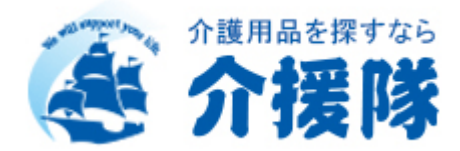